## 财智 e 管缴存操作指引:

1、客户下载"中国工商银行"或"融 e 行"手机 APP,成功登陆后,在 APP 顶端搜索栏目,录入"财智 e 管"功能进行搜索。

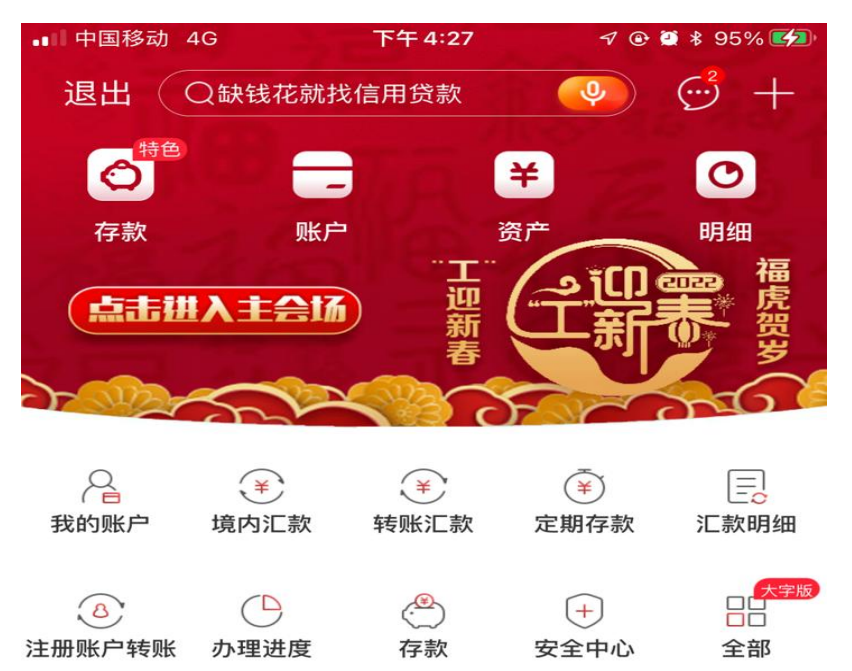

2、通过搜索"财智 e 管"名称,点击选择"财智 e 管"功能。

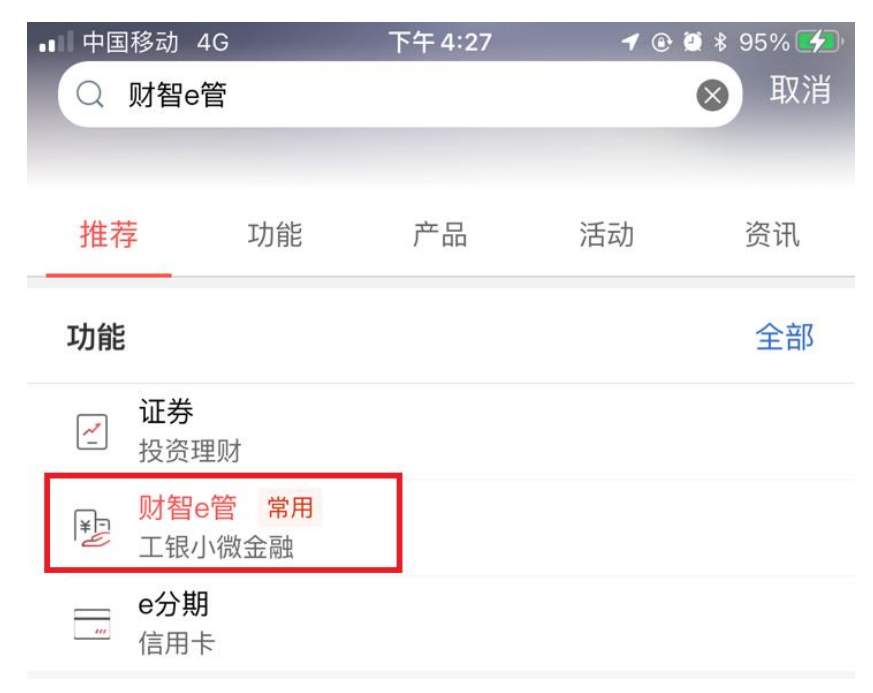

## 3、进入功能页面后,点击"下单/缴存"功能。

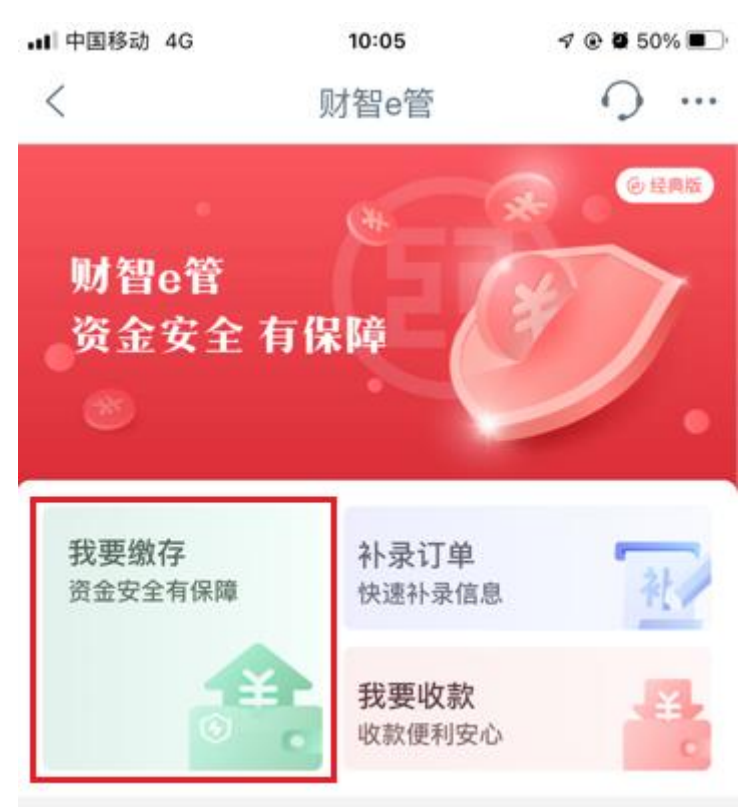

4、进入"我要缴存"页面后,在页面顶端"企业名称"输入"奥宝"关键字,选择"广州市奥宝物业管理有限公司"。

| .∎ 中国移动 4G | 10:06                  | A @ 🖉 50% 🔳  |  |
|------------|------------------------|--------------|--|
| <          | 缴存                     | ···· Q       |  |
| 企业信息       |                        |              |  |
| 企业名称       | 奥宝                     |              |  |
| 缴存金额       | 广州市奥宝物业管理<br>广州奥宝房地产发展 | 有限公司<br>有限公司 |  |
| ¥ 请输入      | 金额                     |              |  |
| 付款方信息      |                        |              |  |
| 付款方        |                        |              |  |
| 付款账号       | 6212*1                 | >            |  |

5、选择正确的缴存企业后,客户需要录入缴存金额,选择缴存 付款账号,在备注栏目添加投标摘要信息(如"xxx地址投标保 证金",若他人代客户缴款,需要注明"代 xx缴 xxx地址投标保 证金"),在"我已阅读客户服务协议"打勾,最后点击确认缴存。

| •■■ 中国移动 4G                   | 10:06        | 7 🕑 🏽 50 | )% 🔳 ' |  |
|-------------------------------|--------------|----------|--------|--|
| <                             | 缴存           | 0        | •••    |  |
| 企业名称                          | 广州市奥宝物业管理有限公 | 、司       |        |  |
| 联系方式                          | 83653718     |          |        |  |
| 项目名称                          | 奥宝物业投标款      |          | >      |  |
| 缴存金额                          |              |          |        |  |
| ¥ 0.00                        |              |          |        |  |
| 重要提示:收款方发起主动收款3日内,系统将自动划款给收款方 |              |          |        |  |
| 付款方信息                         |              |          |        |  |
| 付款方                           |              |          |        |  |
| 付款账号                          | 6212****     |          | >      |  |
| 联系方式 🥡                        | 136****      |          |        |  |
| 联系方式2                         | 选输           |          |        |  |
| 备注                            | 选输           |          |        |  |
| ✓ 我已阅读客户服务协议和客户服务项目说明并同意相关内容  |              |          |        |  |
|                               |              |          |        |  |

6、投标人在缴存页面核实缴存投标金额无误后,点击确认,系 统提示客户校验支付密码或通过工行 U 盾进行校验。校验成功后, 系统提示交易完成。